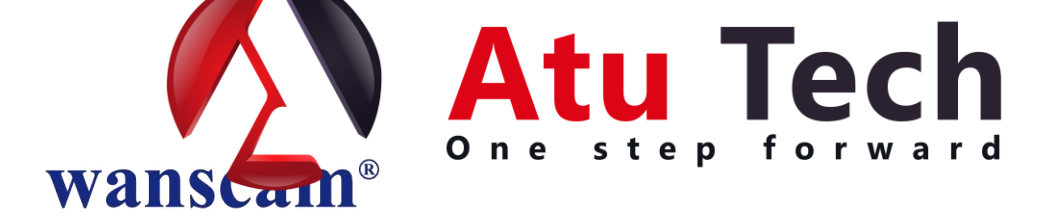

## **Camera IP Wireless**

# Manual de instalare

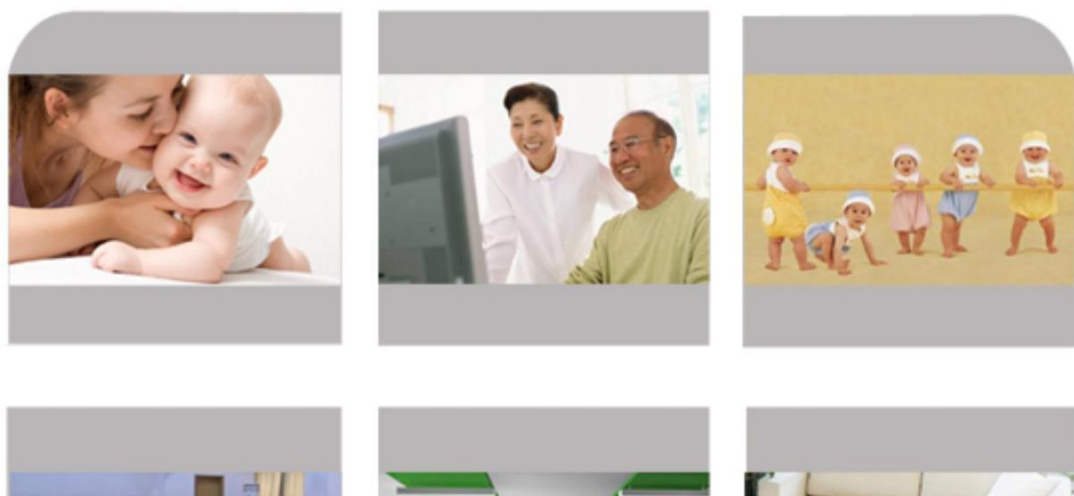

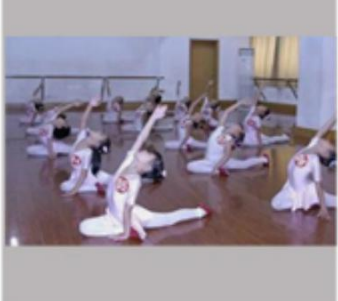

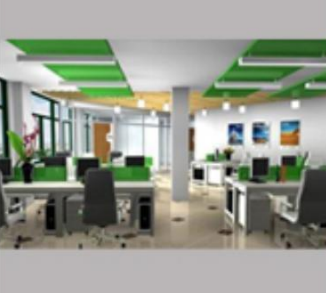

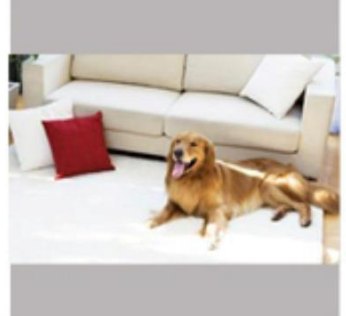

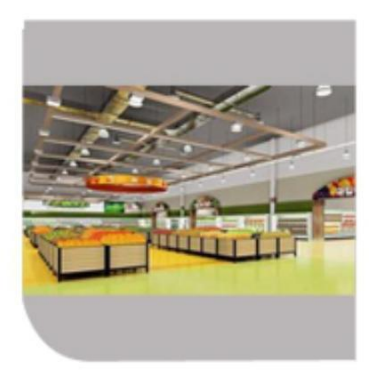

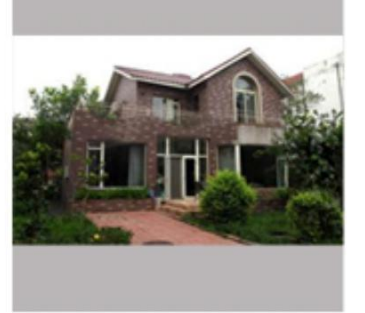

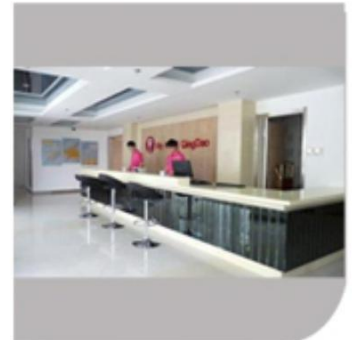

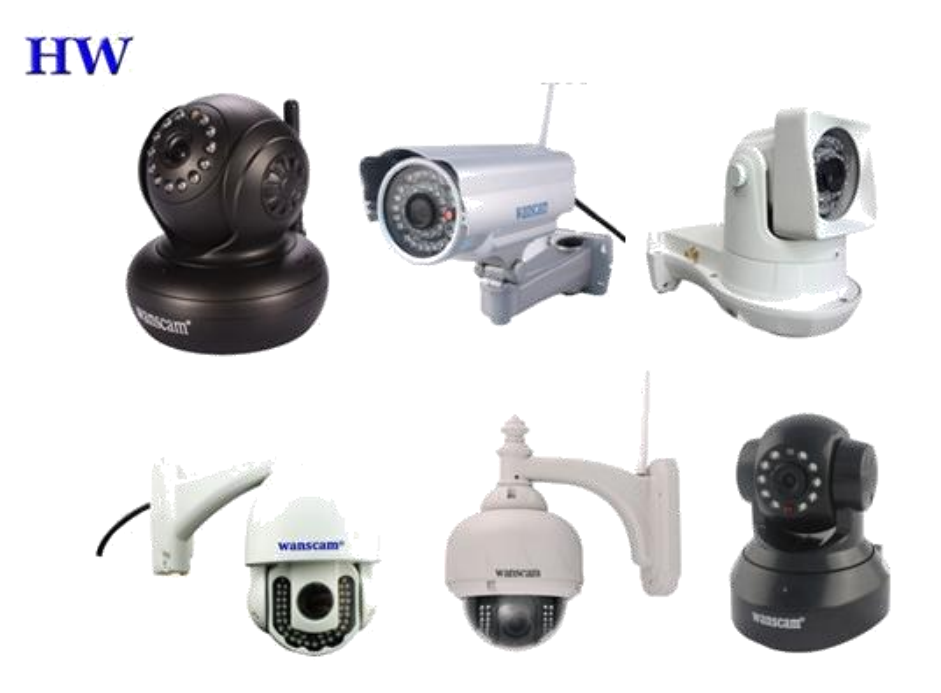

#### Contine:

- Camera IP X1
- Alimentator X1
- CD X1
- •Suport de prindere X1
- Surub X1

Caracteristici principale: 1.Lentile 720P HD 2. P2P gratuit 3.Suporta vizualizare in Internet Explorer 4.Vizualizare pe telefon 5.Suporta pan/tilt, wifi, vedere nocturna

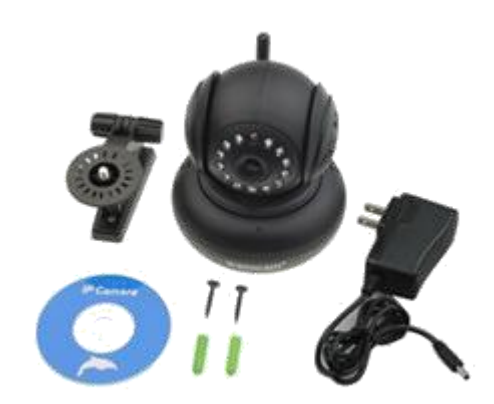

## Pasul 1: Instalare

- 1. Instalati antena.
- 2. Conectati alimentatorul
- 3. Conectati camera routerul de internet prin cablu de internet.

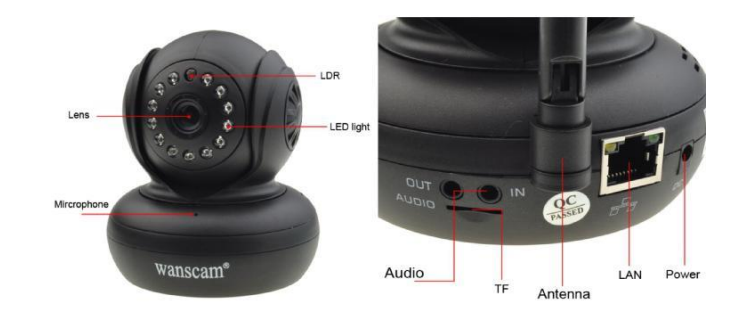

Insurubati antena in spatele camerei. Asigurati-va ca este instalata corespunzator. Conectati camera la router, prin cablu de internet. Conectati alimentatorul. Dupa un timp, LED-ul galben de retea din spatele camerei va palpai, iar camera va incepe sa se roteasca singura. LED-ul verde de stare va fi aprins (daca acesta este stins, va rugam verificati daca cablul de internet este conectat corect).

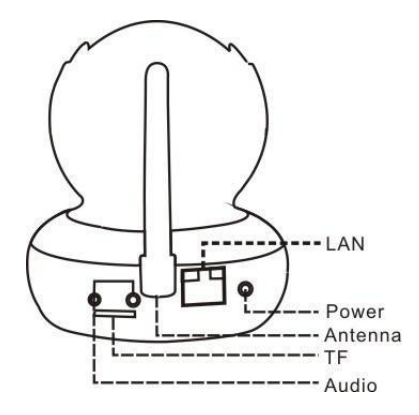

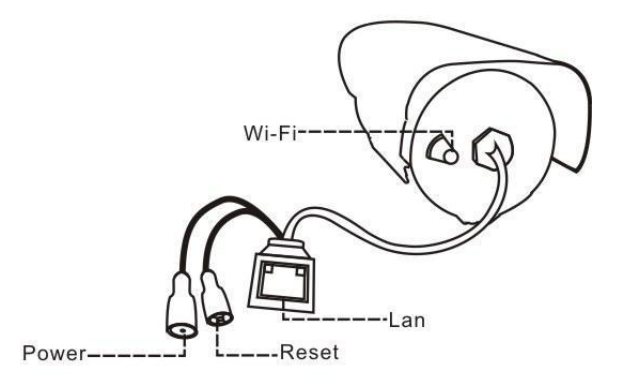

Metoda de conectare a camerei:

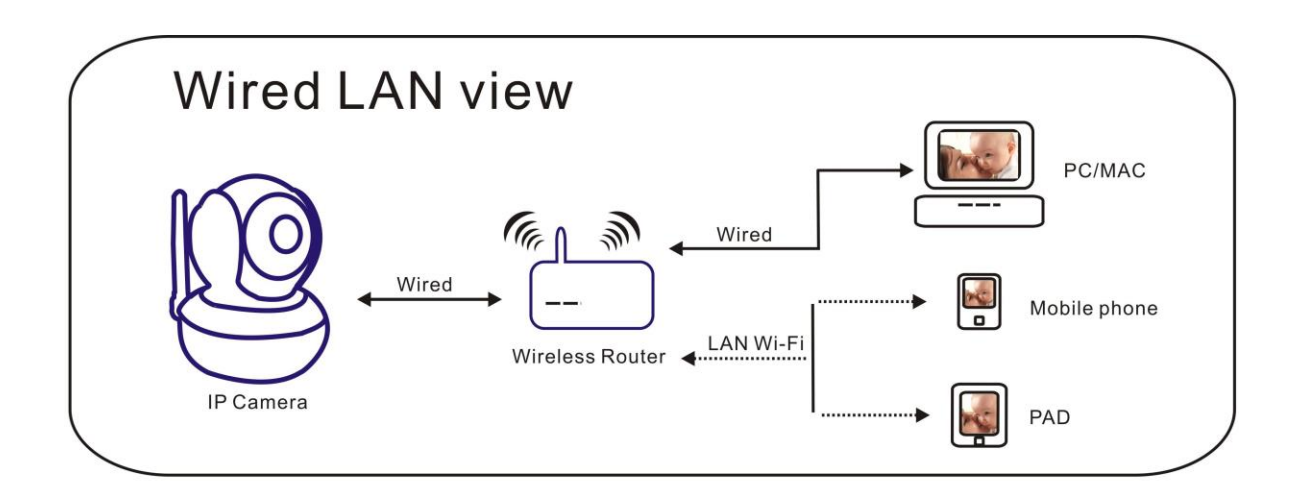

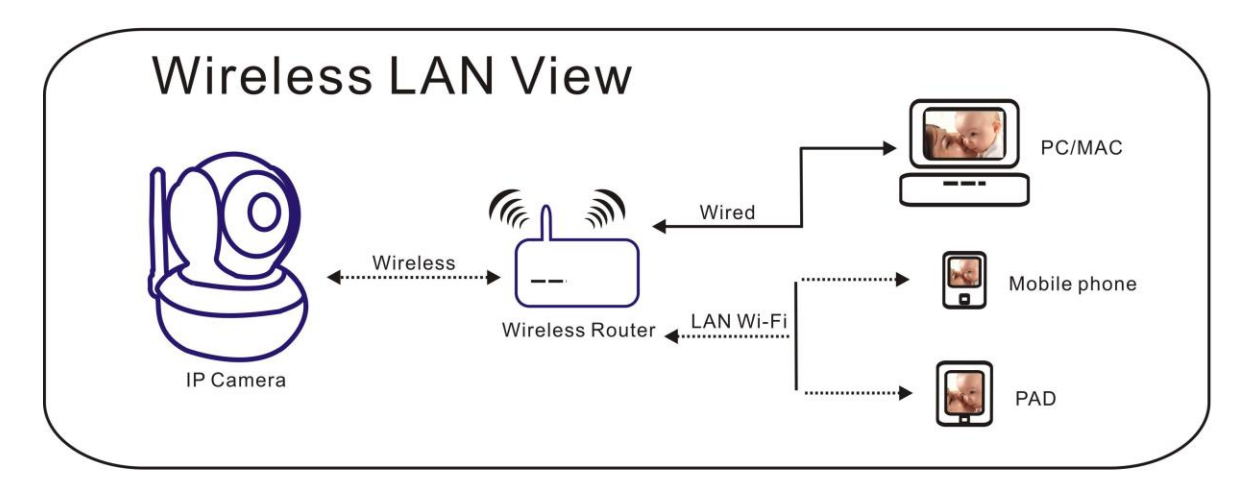

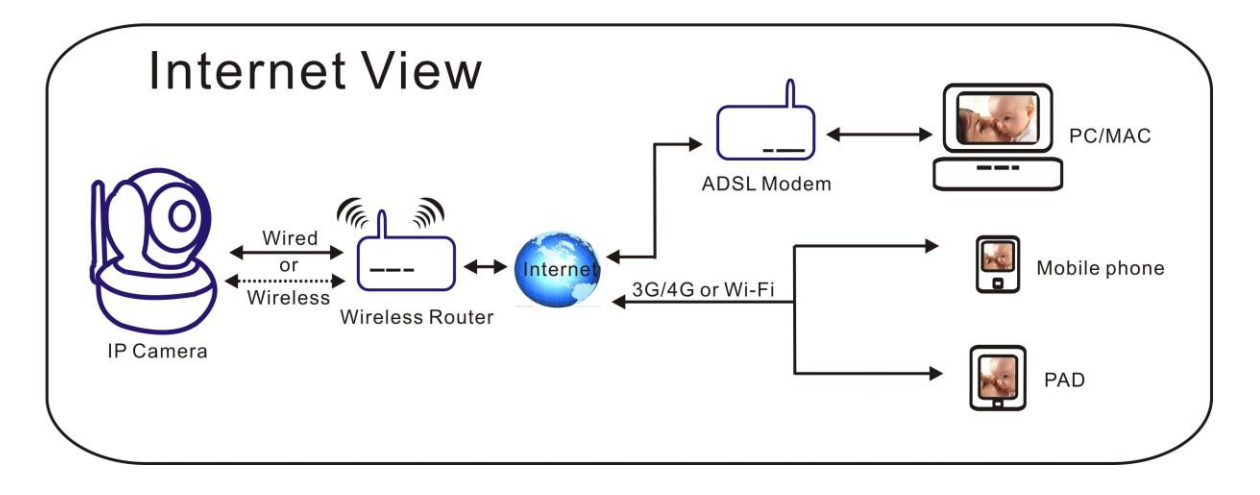

## Pasul 2: Instalarea Software-ului

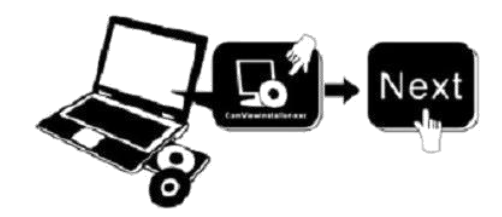

Inserati CD-ul in calculator, deschideti fisierele de pe CD si instalati urmatorul software:

1. ActiveX: Click "oPlayer"—"Next"—"Install"—"Finish". (Acesta este doar un plugin.)

Search tool

2. Search Tool: Deschideti CD-ul, click pe si acesta va porni automat. (Nu este nevoie sa instalati, puteti copia acest software pe desktop-ul calculatorului)

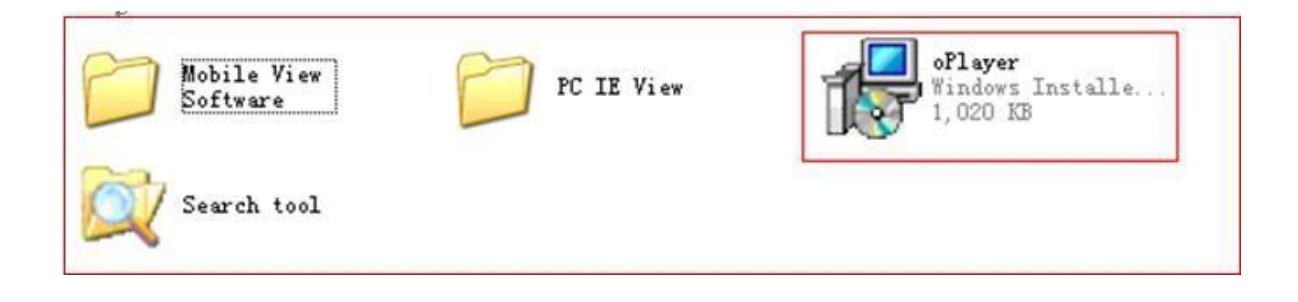

Toate camerele au o adresa de IP, fixa sau dinamica. Instrumentul de cautare este folosit pentru gasirea adresei de IP si a porturilor si poate fi folosit pentru modificarea informatiilor camerei.

### Pasul 3: Autentificarea camerei

1. Dublu click pe

Search tool si se va deschide o fereastra.

| Current Computer |                            | Camera Information | English                   |      |
|------------------|----------------------------|--------------------|---------------------------|------|
| Network Card:    | Realtek PCIe FE Family C 🚩 | General Others     |                           |      |
| IP:              | 192.168.1.24               |                    |                           | -    |
| Sub Mask:        | 255.255.255.0              | Name:              | Demo-HW0021               |      |
| Gateway:         | 192.168.1.1                | HTTP Port:         | 2007                      |      |
| Primary DNS:     | 202.96.128.86              | Network:           | Fixed IP                  | 2    |
| Secondary DNS:   |                            | ] IP :             | 192.168.1.207             |      |
|                  | Auto IP Setup              | Sub Mask:          | 255 . 255 . 255 . 0       | 1    |
| Cameras          |                            | Gateway:           | 192.168.1.1               |      |
| Mode Name        | IP .                       | •                  | OCustom Auto              |      |
| Al Demo          | 192 168 1 207              | Primary DNS:       |                           |      |
|                  | _                          | Secondary DNS:     | 202 . 96 . 128 . 86       | -    |
| <                |                            | Inner access:      | http://192.168.1.207:2007 | Open |
| Count:8          | Export                     |                    |                           |      |

Atentie:1. Current Computer Arata informatii despre adresa de IP a calculatorului.

2. Cameras Lista arata camerele care sunt conectate la reteaua in LAN.

Camera Information

3. General Others. Indica informatii despre adresa IP a camerei.

Confirma ca "*Subnet Mask*", "*Gateway*", "*DNS Server*" ale camerei sunt identice cu cele ale calculatorului. Daca acestea nu sunt identice, incercati sa le modificati. Informatiile se pot schimba manual. Dupa terminare, click pe "Apply".

Click pe Auto IP Setup, va poate ajuta sa configurati automat o adresa de IP utilizabila.

Confirmati, dublu click pe adresa de IP a camerei din "search tool" sau click pe butonul "open". Dupa acest pas, browser-ul se va deschide automat, cerandu-va username si parola.

| The server 98.212.133.99 at ipcamera                     | 0088FB0058C2 requires a user          | name  |
|----------------------------------------------------------|---------------------------------------|-------|
| and password.<br>Warning: This server is requesting that | t your username and passwor           | d be  |
| sent in an insecure manner (basic aut<br>connection).    | hentication without a secure<br>admin |       |
| User name                                                |                                       |       |
| Password                                                 | industrials                           |       |
| L Remember my c                                          | repencials                            |       |
|                                                          | OK Ca                                 | incel |
|                                                          |                                       | 12    |

Introduceti username-ul corect si parola si se va deschide o fereastra (suporta 4 vizitatori pentru vizualizarea online simultana. Sunt 4 modalitati de autentificare:

|            |                                              | +                                            |  |  |  |  |  |  |  |  |
|------------|----------------------------------------------|----------------------------------------------|--|--|--|--|--|--|--|--|
|            | ActiveX Mode (For IE Brows                   | er) Choose Language                          |  |  |  |  |  |  |  |  |
|            |                                              |                                              |  |  |  |  |  |  |  |  |
|            | Sign in For :                                | Internet Explorer                            |  |  |  |  |  |  |  |  |
|            | Server Push Mode (For FireFe                 | ox, Google Browser)                          |  |  |  |  |  |  |  |  |
| $\bigcirc$ |                                              |                                              |  |  |  |  |  |  |  |  |
|            | Sign in                                      | For Firefox, Google Chrome, Safari browsers. |  |  |  |  |  |  |  |  |
|            | No Plug-In Mode (for smartphone browserJPEG) |                                              |  |  |  |  |  |  |  |  |
|            | 220 100                                      |                                              |  |  |  |  |  |  |  |  |
|            | Sign in                                      | For smartphone browser.                      |  |  |  |  |  |  |  |  |
|            | SD card video playback onlin                 | e(For IE browser)                            |  |  |  |  |  |  |  |  |
|            | 1200000000                                   |                                              |  |  |  |  |  |  |  |  |
|            |                                              |                                              |  |  |  |  |  |  |  |  |

Nota: 1) Daca utilizati browserul Internet Explorer, va rugam alegeti prima modalitate de autentificare (ActiveX Mode). Daca utilizati alte browsere, ca Firefox, Safari sau Google Chrome, recomandam sa alegeti a doua modalitate de autentificare (Server Push Mode). Nu alegeti modalitatea gresita, deoarece nu veti putea vizualiza imaginile.

#### Atunci cand utilizati modalitatea Server Push Mode, pierdeti functii precum Inregistrate, audio bidirectional si control IR.

2) Daca utilizati browserul Internet Explorer pentru a conecta camera pentru prima oara, exista posibilitatea ca imaginile sa fie afisate. In acest caz, se va deschide o fereastra Active X, dati click si alegeti "Run Add- on". Apoi, redeschideti browserul Internet Explorer, logati din nou camera si vezi putea vedea imagini live.

#### Imagini live cu browser-ul Internet Explorer:

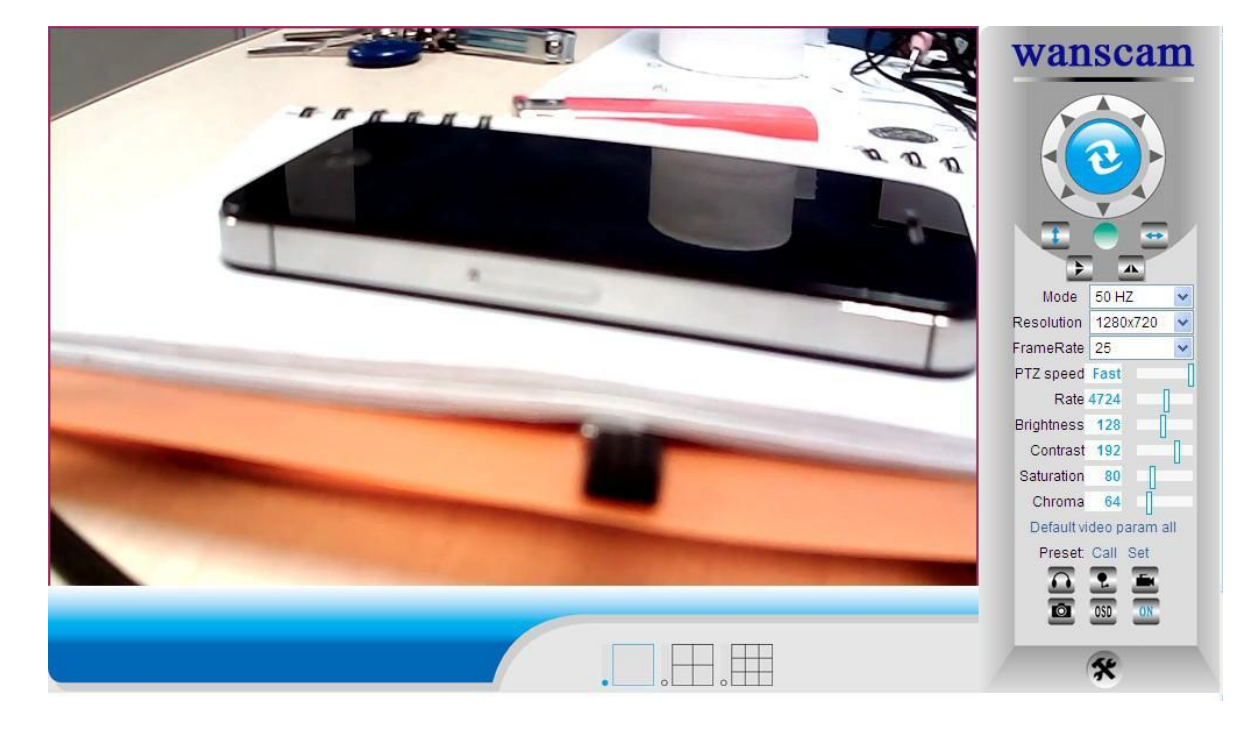

Daca instalarea ActiveX a esuat si nu puteti vizualiza imaginile live, nu uitati sa permiteti plug in-ului Active X sa ruleze. (Tools-Internet Options-Security-Custom level-Enable all the ActiveX.)

## Pasul 4: Setati Wireless LAN

1).Click pe , mergeti la "Wireless LAN Settings".

2).Scanati semnalul WIFI inca de 2 ori pana cand gasiti

semnalul.

3). Alegeti SSID-ul pe care doriti s ail utilizati.

4).Asigurati-va ca toti parametric sunt identici cu cei ai router-ului si introduceti parola de la reteaua WIFI

5).Click pe "Submit", apoi camera se va restarta. Asteptati un moment si deconectati cablul de internet cu atentie.

6).Rulati "search tool", vedeti daca se gaseste adresa de IP a camerei sau doar reincarcati pagina de web.

Nota: Utilizati modul 802.11 b/g/n, Channel less than 11, wpa sau wpa2, Aes sau Tkip.

| m5                    | 4   xha              | 4                                     | 94:0C:6D:42:87:74 |                        | Device date&Time Settings            |  |  |  |  |  |  |  |
|-----------------------|----------------------|---------------------------------------|-------------------|------------------------|--------------------------------------|--|--|--|--|--|--|--|
|                       | 5 xhag               | ic                                    | C8:BE:19:AE:19:42 | - antil                | Local record path                    |  |  |  |  |  |  |  |
|                       | 6 ChinaNe            | t-quZd                                | 38:46:08:D5:81:12 | - iii                  | Record Schedule                      |  |  |  |  |  |  |  |
|                       | 7 ChinaNe            | et-zFrk                               | 08:18:1A:8D:E5:DF | all                    | Alarm Service Settings               |  |  |  |  |  |  |  |
|                       | 8 Cars               | on                                    | 00:21:91:45:6A:DC |                        | Mail Service Settings                |  |  |  |  |  |  |  |
| Wireless Network List | 9 BLU                | J                                     | BC:D1:77:8C:1F:14 |                        | Ftp Service Settings                 |  |  |  |  |  |  |  |
|                       | 10 Tenda 2           | B9EB0                                 | C8:3A:35:28:9E:B0 | - atil                 | Alarm Log                            |  |  |  |  |  |  |  |
|                       | 11 ChinaNe           | t-xeE6                                | 9C:D2:4B:44:AE:CC | Basic Network Settings |                                      |  |  |  |  |  |  |  |
|                       | 12 wansc             | am1                                   | EC:88:8E:62:1D:B2 | Wireless Lan Settings  |                                      |  |  |  |  |  |  |  |
|                       | 13 wuxia             | an                                    | E0:05:C5:29:E6:4C |                        | DDNS Service Settings                |  |  |  |  |  |  |  |
|                       | 14 HUANG-PC          | Network                               | A8:15:4D:74:DB:30 | and a second           | PTZ Setungs<br>Multi Dovico Sottings |  |  |  |  |  |  |  |
|                       | 15 PH                | 4                                     | 90:94:E4:CD:03:DC | 111                    | Ilsers Settings                      |  |  |  |  |  |  |  |
|                       | 16 MERCURY           | 110090                                | A8:15:4D:11:D0:90 |                        | Maintain                             |  |  |  |  |  |  |  |
|                       |                      | 10 MERCORY_110000 / 00.10.40.11.00.00 |                   |                        |                                      |  |  |  |  |  |  |  |
|                       | Scan                 | Scan                                  |                   |                        |                                      |  |  |  |  |  |  |  |
| Using Wireless Lan    |                      |                                       |                   |                        |                                      |  |  |  |  |  |  |  |
| SSID                  | wanscam1             |                                       |                   |                        |                                      |  |  |  |  |  |  |  |
| Network Type          | Infra 💌              |                                       |                   |                        |                                      |  |  |  |  |  |  |  |
| Authetication         | WPA2-PSK Personal (A | AES) 🔽                                |                   |                        |                                      |  |  |  |  |  |  |  |
| Share Key             | wanscam12345         |                                       |                   |                        |                                      |  |  |  |  |  |  |  |
|                       | Submit               | Refresh                               |                   |                        |                                      |  |  |  |  |  |  |  |
| <                     |                      |                                       |                   |                        |                                      |  |  |  |  |  |  |  |

## Pasul 5: Setarile serviciului DDNS

Click pe , apoi mergeti la "DDNS Service Settings".
 Alegeti serverul DDNS, introduceti username si parola DDNS

3).Click pe "Submit", apoi pe "refresh", apoi in dreptul campului "DDNS status" o sa apara "DDNS Succeed".

| DDNS Service Settings                                                             |                      |
|-----------------------------------------------------------------------------------|----------------------|
| vipcam.org 🖌                                                                      | DDNS Service         |
| G1200                                                                             | DDNS User            |
| •••••                                                                             | DDNS Password        |
| DDNS Succeed                                                                      | DDNS Status          |
| roxy config is needed if the device is in China Mainland or HongKong              | proxy                |
| DDNS Succeed roxy config is needed if the device is in China Mainland or HongKong | DDNS Status<br>proxy |

Astfel, adresa va fi http://G1200.vipcam.org. Pentru a fi functionala, trebuie realizata o redirectionare a portului in router. Acest lucru presupune crearea unui server virtual; introduceti adresa de IP a camerei si portati.

## Pasul 6: Setari de e-mail si alarma

1). Serviciul de e-mail este o pregatire pentru functia de alarma. Atunci cand camera este declansata, o sa va trimita un e-mail cu poze. Astfel, serviciul de e-mail trebuie instalat corect si verificat ca functioneaza.

Sa luam ca exemplu Gmail.

|                     | Mail Service Settings                   | Device information       |
|---------------------|-----------------------------------------|--------------------------|
| Sender              | tracy8705@gmail.com                     | Alias Settings           |
| SMTD Senier         | amta amail com                          | Device date&Time Setting |
| Switt Server        | sinp.ginair.com                         | Local record path        |
| SMTP Port           | 465                                     | Record Schedule          |
| Need Authentication |                                         | Alarm Service Settings   |
| SSL                 | TLS 👻                                   | Mail Service Settings    |
| SMTP User           | tracy8705@gmail.com                     | Alarm Log                |
| SMTP Password       |                                         | Basic Network Settings   |
| Receiver 1          | tracy.8705@amail.com                    | Wireless Lan Settings    |
|                     | tracyor to @gmail.com                   | DDNS Service Settings    |
| Receiver 2          | 1930640568@qq.com                       | PTZ Settings             |
| Receiver 3          |                                         | Multi-Device Settings    |
| Receiver 4          |                                         | Users Settings           |
|                     | Test Please set at first, and then test | Back                     |
|                     | Submit Refresh                          |                          |

Informatii de completat:

Expeditor: Introduceti adresa dvs. de e-mail Destinatar: Introducetiadresa dvs. sau alta adresa de e-mail Utilizator SMTP: Introduceti username-ul adresei dvs. de e-mail Parola SMTP: Introduceti parola dvs. de e-mail

Nota: Aceasta functie opereaza atunci cand camera IP acceseaza reteaua. Daca utilizati Gmail, portul trebuie sa fie 465, SSL trebuie sa fie TLS. Cel mai important, asigurati-va ca Gmail permite SMTP.

2).Setari Alarma: va rugam faceti setarile exact ca in poza de mai jos:

|                   | Alarm Service Settings           |        |      |   |     |    |   |    |      |        |                       |           | Device information    |                        |        |    |                   |     |    |    |    |    |   |    |    |                           |
|-------------------|----------------------------------|--------|------|---|-----|----|---|----|------|--------|-----------------------|-----------|-----------------------|------------------------|--------|----|-------------------|-----|----|----|----|----|---|----|----|---------------------------|
| Motion Det        | ect Arr                          | ned    |      |   |     | 1  |   |    |      |        |                       |           |                       |                        |        |    |                   |     |    |    |    |    |   |    |    | Alias Settings            |
| Motion Det        | ect Se                           | nsibil | litv |   |     |    | 5 | Th | e em | allert | he val                | ue fi     | ne mo                 | ro co                  | neitiv |    |                   |     |    |    |    |    |   |    |    | Device date&Time Settings |
| Alorea locut      | Acros                            | d      |      |   |     |    |   |    |      |        |                       |           |                       |                        |        |    | Local record path |     |    |    |    |    |   |    |    |                           |
| Alanninpu         | Alarm trigger event              |        |      |   |     |    |   |    |      |        |                       |           |                       | Record Schedule        |        |    |                   |     |    |    |    |    |   |    |    |                           |
|                   |                                  |        |      |   |     |    |   |    |      |        |                       |           |                       | Alarm Service Settings |        |    |                   |     |    |    |    |    |   |    |    |                           |
| Alarm pres        | Iarm preset linkage None 🚩       |        |      |   |     |    |   |    |      |        |                       |           | Mail Service Settings |                        |        |    |                   |     |    |    |    |    |   |    |    |                           |
| Send Alarm        | end Alarm Notification by Mail 🖉 |        |      |   |     |    |   |    |      |        |                       |           | Ftp Service Settings  |                        |        |    |                   |     |    |    |    |    |   |    |    |                           |
| Upload Ima        | Joload Image on Alarm            |        |      |   |     |    |   |    |      |        |                       | Alarm Log |                       |                        |        |    |                   |     |    |    |    |    |   |    |    |                           |
| Linioad Inte      | nual (S                          | Pecor  | de)  |   |     |    | 5 |    |      |        | -                     | 1         |                       |                        |        |    |                   |     |    |    |    |    |   |    |    | Basic Network Settings    |
| opioad inte       | Oprodu miervar (Seconds) 3       |        |      |   |     |    |   |    |      |        | Wireless Lan Settings |           |                       |                        |        |    |                   |     |    |    |    |    |   |    |    |                           |
| Alarm Arming Time |                                  |        |      |   |     |    |   |    |      |        | DDNS Service Settings |           |                       |                        |        |    |                   |     |    |    |    |    |   |    |    |                           |
| Scheduler 🖉       |                                  |        |      |   |     |    |   |    |      |        | PTZ Settings          |           |                       |                        |        |    |                   |     |    |    |    |    |   |    |    |                           |
| select all        |                                  |        |      |   |     |    |   |    |      |        |                       |           |                       |                        |        |    |                   |     |    |    |    |    |   |    |    | Multi-Device Settings     |
| Dav               | 0                                | 1      | 2    | 3 | 4   | 5  | 6 | 7  | 8    | 9      | 10                    | 11        | 12                    | 13                     | 14     | 15 | 16                | 17  | 18 | 19 | 20 | 21 | 1 | 22 | 23 | Users Settings            |
| Sun               |                                  | TÍT    | T    |   | TÌT | TT | Í |    |      | T      |                       | T         |                       |                        |        |    | T                 | TIT |    |    |    | T  |   |    | T  | Maintain                  |
| Mon               |                                  |        |      |   |     |    |   |    |      |        |                       |           |                       |                        |        |    |                   |     |    |    |    |    |   |    |    | Back                      |
| Tue               |                                  |        |      |   |     |    |   |    |      |        |                       |           |                       |                        |        |    |                   |     |    |    |    |    |   |    |    |                           |
| Wed               |                                  |        |      |   |     |    |   |    |      |        |                       |           |                       |                        |        |    |                   |     |    |    |    |    |   |    |    |                           |
| Thu               |                                  |        |      |   |     |    |   |    |      |        |                       |           |                       |                        |        |    |                   |     |    |    |    |    |   |    |    |                           |
| Fri               |                                  |        |      |   |     |    |   |    |      |        |                       |           |                       |                        |        |    |                   |     |    |    |    |    |   |    |    |                           |
| Sat               |                                  |        |      |   |     |    |   |    |      |        |                       |           |                       |                        |        |    |                   |     |    |    |    |    |   |    |    |                           |
|                   | Submit Refresh                   |        |      |   |     |    |   |    |      |        |                       |           |                       |                        |        |    |                   |     |    |    |    |    |   |    |    |                           |

Daca tineti pornita pagina camerei (browser), va inregistra 1 minut atunci cand este declansata.

### Pasul 7: Inregistrare si capturi

| Local record path          | D:\ |                 | select                            |  |  |  |  |  |  |
|----------------------------|-----|-----------------|-----------------------------------|--|--|--|--|--|--|
| Record time length(Minute) | 5   | Lea             | Least 5 Minutes , MAX 120 Minutes |  |  |  |  |  |  |
| Reserved disk space(MB)    | 200 | 200 Least 200MB |                                   |  |  |  |  |  |  |
| Record cover               |     |                 |                                   |  |  |  |  |  |  |

- Inregistrare si capturi: Unde se salveaza fisierele, video-uri si poze. (Daca nu puteti alege, atentie la sistemul de operare al calculatorului si versiunea browserului Interner Explorer – folositi acest browser)
- Dimensiune fisiere inregistrate: cel putin 100MB
- Timp inregistrare: cel putin 5 minute
- Spatiu rezervat pe hard disk: Atunci cand spatiul pe hard disk este mai mic de 200MB, inregistrarile se vor opri

## Pasul 8: Inregistrare programata (pentru HW0021, HW0024, cu functie de inregistrare pe

#### card SD)

Aceasta sectiune este dedicata setarilor pentru inregistrare pe card SD. Dupa inserarea cardului SD, vaa fi afisata capacitatea de stocare a acestuia. In primul rand, cardul trebuie formatat. Include: acoperirea inregistrarilor, timpul de inregistrare, inregistrarea cu temporizator. Setarile care trebuie efectuate sunt urmatoarele:

|            |         |       |      |   |   |   |                                        |   |   | Re     | cord | Schd      | ule   |    |                       |    |                   |                           |    |    |    |    |    |    | Device information     |
|------------|---------|-------|------|---|---|---|----------------------------------------|---|---|--------|------|-----------|-------|----|-----------------------|----|-------------------|---------------------------|----|----|----|----|----|----|------------------------|
| sd total c | apacity | (M)   |      |   |   |   | 0 M                                    |   |   | 1 0000 |      |           |       |    |                       |    |                   |                           |    |    |    |    |    |    | Alias Settings         |
| sd remain  | ning ca | pacit | y(M) |   |   |   | 0 M                                    |   |   |        |      |           |       |    |                       |    |                   | Device date&Time Settings |    |    |    |    |    |    |                        |
| sd state   |         |       |      |   |   | 1 | ed card is not inserted Format         |   |   |        |      |           |       |    |                       |    | Local record path |                           |    |    |    |    |    |    |                        |
| Record o   | weran   | 0     |      |   |   |   |                                        |   |   |        |      |           |       |    |                       |    | Record Schedule   |                           |    |    |    |    |    |    |                        |
| Record c   | overag  | •     |      |   |   |   |                                        | 3 |   |        |      |           | 7     |    |                       |    |                   |                           |    |    |    |    |    |    | Alarm Service Settings |
| Record til | ne(mii  | nute) |      |   |   |   | 10 Recording time range: 5~180 minutes |   |   |        |      |           |       |    | Mail Service Settings |    |                   |                           |    |    |    |    |    |    |                        |
| Timer rec  | ording  |       |      |   |   |   |                                        |   |   |        |      |           |       |    | Ftp Service Settings  |    |                   |                           |    |    |    |    |    |    |                        |
| select all | 2.44    |       |      |   |   |   |                                        |   |   |        |      | Alarm Log |       |    |                       |    |                   |                           |    |    |    |    |    |    |                        |
|            |         |       |      |   |   |   |                                        |   |   |        |      |           |       |    |                       |    |                   |                           |    |    |    |    |    |    | Basic Network Settings |
| Day        | 0       | 1     | 2    | 3 | 4 | 5 | 6                                      | 1 | 8 | 9      | 10   | 11        | 12    | 13 | 14                    | 15 | 16                | 1/                        | 18 | 19 | 20 | 21 | 22 | 23 | Wireless Lan Settings  |
| Sun        |         |       |      |   |   |   |                                        |   |   |        |      |           |       |    |                       |    |                   |                           |    |    |    |    |    |    | DDNS Service Settings  |
| Mon        |         |       |      |   |   |   |                                        |   |   |        |      |           |       |    |                       |    |                   |                           |    |    |    |    |    |    | PTZ Settings           |
| Tue        |         |       |      |   |   |   |                                        |   |   |        |      |           |       |    |                       |    |                   |                           |    |    |    |    |    |    | Multi-Device Settings  |
| Wed        |         |       |      |   |   |   |                                        |   |   |        |      |           |       |    |                       |    |                   |                           |    |    |    |    |    |    | Users Settings         |
| Thu        |         |       |      |   |   |   |                                        |   |   |        |      |           |       |    |                       |    |                   |                           |    |    |    |    |    |    | Maintain               |
| Fri        |         |       |      |   |   |   |                                        |   |   |        |      |           |       |    |                       |    |                   |                           |    |    |    |    |    |    | Back                   |
| Sat        | 5       |       |      |   |   |   |                                        |   |   |        |      |           |       |    |                       |    |                   |                           |    |    |    |    |    |    |                        |
|            |         |       |      |   |   |   |                                        |   | 6 | Subn   | nit  | Re        | fresh |    |                       |    |                   |                           |    |    |    |    |    |    |                        |

Acoperirea inregistrarilor: Stergeti fisierele vechi atunci cand capacitatea cardului este la limita.

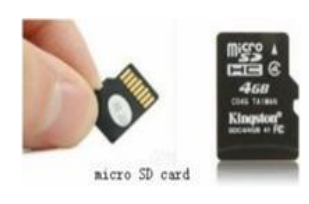

Timp inregistrare: Creati un video o data la 10 minute.

Inregistrare cu temporizator: Setati timpul, selectati tot, continuati sa inregistrati pe cardul SD.

Puteti vizualiza si reda inregistrarile online, cu browserul Internet Explorer. Apasati "Enter", alegeti ultimul mod de logare:

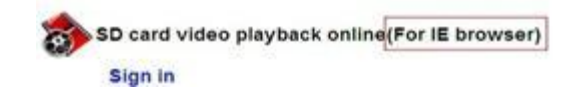

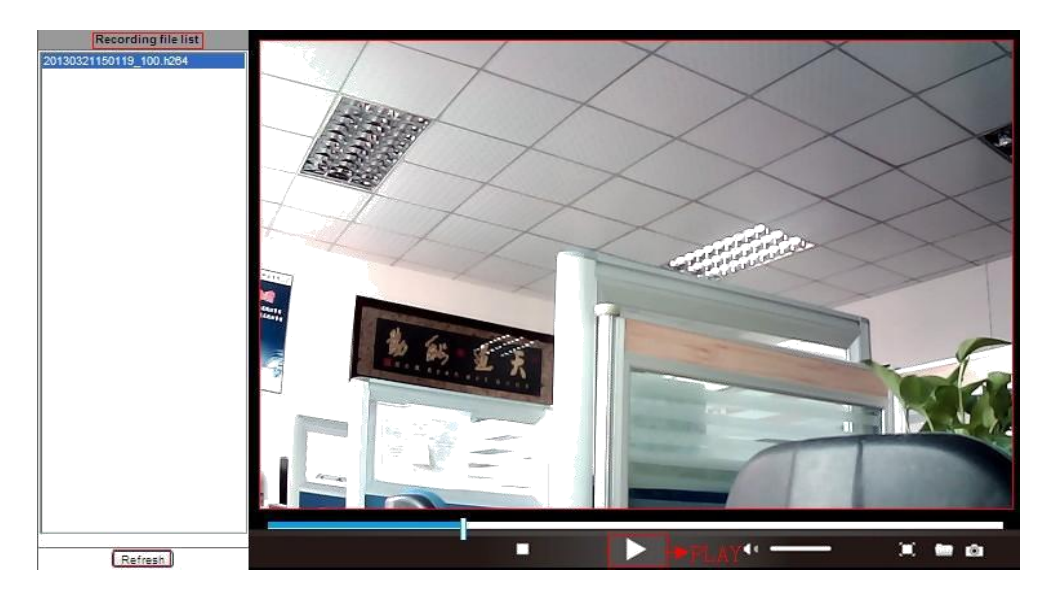

## Pasul 9: Instalati PC Client si aplicatia de mobil

Pentru calculator, instalati progamul <sup>Eview</sup> <sup>11,300 K®</sup> de pe CD, adaugati camerele.
 Pentru Android, copiati aplicatia <sup>Eview</sup> <sup>4,500 K®</sup> "E-view" pe telefon si instalati-o.
 Pentru iPhone, iPad, mergeti in App Store, cautati <sup>(Wanscam</sup>)</sup> "wanscam" pentru a descarca "e-View".

## Intrebari frecvente

# 1.De ce calculatorul si antivirusul imi spune ca acest program este periculos si poate fi un virus?

Calculatorul va detecta camera in retea si va crede ca este un virus. Va rugam ignorati si continuati.

#### 2.De ce nu poate fi detectata camera?

Va rugam sa va asigurati ca cablul de retea este conectat, opriti firewall-ul antivirusul.

### 3.De ce imi apare mesajul "Camera nu poate fi accesata, va rugam alegeti Setare Automata IP sau manuala", dupa ce am efectuat aceste setari o data?

Va rugam conectati camera la routerul dvs sau la routerul SDAL si NU conectati camera direct la calculator.

# 4.De ce camera imi cere intotdeauna username-ul si parola sau imi spune ca user-ul nu este corect?

Username-ul din fabrica al camerei este "admin", si va rugam sa lasati campul "parola" necompletat. Daca uitati username-ul sau parola, puteti readuce camera la setarile din fabrica pentru a putea folosi din nou username-ul si parola initiale.

#### 5.Cum restartez camera la setarile din fabrica?

Va rugam apasati buton "reset" timp de 1 minut pana cand camera reporneste. Va rugam sa va asigurati ca alimentatorul este conectat la camera cand faceti aceasta operatiune.

## 6.De ce nu am imagini si audio de la camera? (Doar camerele de interior suporta audio)?

Fara audio: Va rugam sa va logati folosind modul Internet Explorer pentru IE. Fara video: IE nu suporta modul Firefox, iar alte browsere nu suporta modul ActiveX, va rugam s ava logati in modul corect pentru video. Aplicatia de mpbil suporta video, dar nu suporta si audio. Puteti utiliza alte aplicatii care suporta audio pentru camera IP.

#### 7.De ce imaginile sunt neclare?

Indepartati filmul de protective de pe lentil si rotiti lentilele pentru a obtine imagini clare.

#### 8.De ce camera nu se roteste corespunzator?

Se poate ca aceasta sa fie blocata. Va rugam sa o rotiti manual pentru a o ajuta sa-si revina.

#### 9.De ce se intrerupe conexiunea la internet?

Va rugam sa strangeti bine antena. Asigurati-va ca distanta dintre camera si router nu este foarte mare.

#### 10.Comparatie intre diferite browsere

|                  | IE                    | Firefox, Chrome, Safari pe toate platformele |
|------------------|-----------------------|----------------------------------------------|
| Video            | DA                    | DA                                           |
| Record           | DA                    | NU                                           |
| Alarm Record     | DA                    | NU                                           |
| By E-mail or FTP | DA                    | DA                                           |
| Multiple View    | DA                    | NU                                           |
| Audio            | <b>Bi-directional</b> | NU                                           |

## Nota:

Anumite functii mentionate in acest manual pot varia in functie de modelul camerei. De exemplu, functia de Pan si Tilt este disponibila doar pentru camera care au aceasta functie din fabrica.